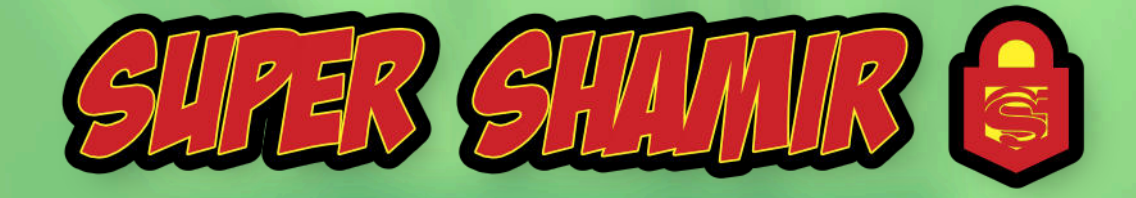

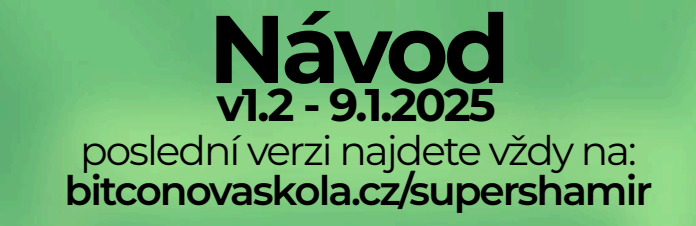

#### **Obsah:**

| 1 | Úvod      |                                                         | 2  |
|---|-----------|---------------------------------------------------------|----|
| 2 | Trezor S  | uite + hardwarová peněženka Trezor                      | 3  |
| 3 | Utilita t | rezorcti                                                | 5  |
|   | 3.1 Wi    | ndows                                                   | 5  |
|   | 3.1.1     | Python - instalace                                      | 5  |
|   | 3.1.2     | trezorctl - instalace                                   | 6  |
|   | 3.2 ma    | acOS (+ Linux)                                          | 8  |
|   | 3.2.1     | Homebrew - instalace                                    | 8  |
|   | 3.2.2     | Python - instalace                                      | 9  |
|   | 3.2.3     | ibusb - instalace                                       | 10 |
|   | 3.2.4     | trezorctl - instalace                                   | 11 |
| 4 | Super S   | hamir - spuštění a nastavení                            | 12 |
|   | 4.1       | Inicializace Peněženky - Windows                        | 12 |
|   | 4.2       | Inicializace Peneženky - macOS                          | 12 |
|   | 4.3       | Obecný postup při inicializici Super Shamiru na Trezoru | 13 |
|   | 4.4       | Konkrétní příklad dle SLIP-0039                         | 14 |

#### sepsal: Tarabys

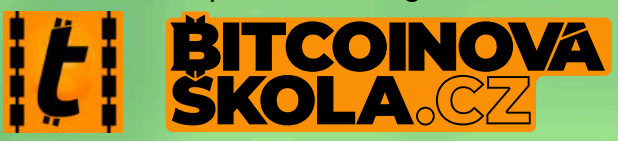

Poděkování v satoshi můžete poslat na LN adresu: tarabys@blink.sv Našli jste chybu? Dejte mi vědět >>> www.**linktr.ee/tarabys** 

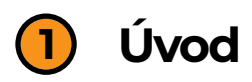

Vše dělejte v klidu, s rozvahou a bez časového stresu. Jedná se o vytvoření Peněženky, kterou zřejmě budete využívat spoustu let a opravdu si nepřejete dělat hned na začátku zbytečné chyby, které by navíc mohly vést až ke ztrátě bitcoinů.

Ohledně bitcoinu se vždy vyplatí být opatrný, místy až paranoidní, takže je potřeba vše řádně zkontrolovat aneb dvákrat čti a jednou instaluj… ;)

Celý postup doporučuji dělat na aktualizovaném, čerstvě restartovaném počítači, kde ideálně nepoběží žádné procesy, které nejsou nezbytně nutné pro bezvadné provedení tohoto návodu. Tímto se vyhnete většině případných technických problémů.

Jedna věc je samotné technické vytvoření zálohy Peněženky pomocí Super Shamiru a druhá, náročnější, je zvážení toho jak si takovou zálohu nastavit a navrhnout - celkový počet skupin, práh obnovy skupin, počet dílů a jejich práh obnovy v rámci jednotlivých skupin. Super Shamir umožňuje extrémně flexibilní nastavení a spoustu možných kombinací, ale s tímto vám bohužel návod nijak zvlášť nepomůže, protože každý má úplně jiné preference a možnosti úschovy jednotlivých dílů (sharů).

Nicméně na konci uvádím konkrétní příklad, který je uveden v samotném standardu SLIP-0039 na Githubu, který může sloužit jako inspirace.

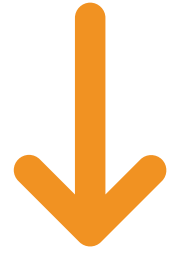

**BITCOINOVASKOLA**.CZ

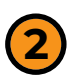

# Trezor Suite a hardwarová peněženka Trezor

Pro používání Super Shamiru je nutné mít **Trezor Model T, Safe 3 nebo Safe 5.** Super Shamir ani jinou funkcionalitu standardu SLIP-0039 nelze použít s HW peněženkou Trezor One.

Předpodkládejme, že máte nainstalovanou obslužnou aplikaci k peněženkám Trezor s názvem **Trezor Suite**. Pokud ne, najdete ji na webu Trezoru:

## https://trezor.io/

Tuto adresu raději ručně přepište přímo do adresního řádku vašeho prohlížeče - ale stačí i zadat jen **trezor.io**, stiskněte Enter a na webu přejděte na záložku App, kde už najdete ke stažení Trezor Suite ve verzi pro váš operační systém.

Nedávejte pouze vyhledat (pomocí Google apod.) výraz Trezor Suite, Trezor apod. protože je velká pravděpodobnost, že na prvních místech vyhledávání na vás vyskočí odkaz na některé podvodné weby, kde byste stáhli upravenou verzi Trezor Suite (dále jen TS) a to opravdu nechcete!

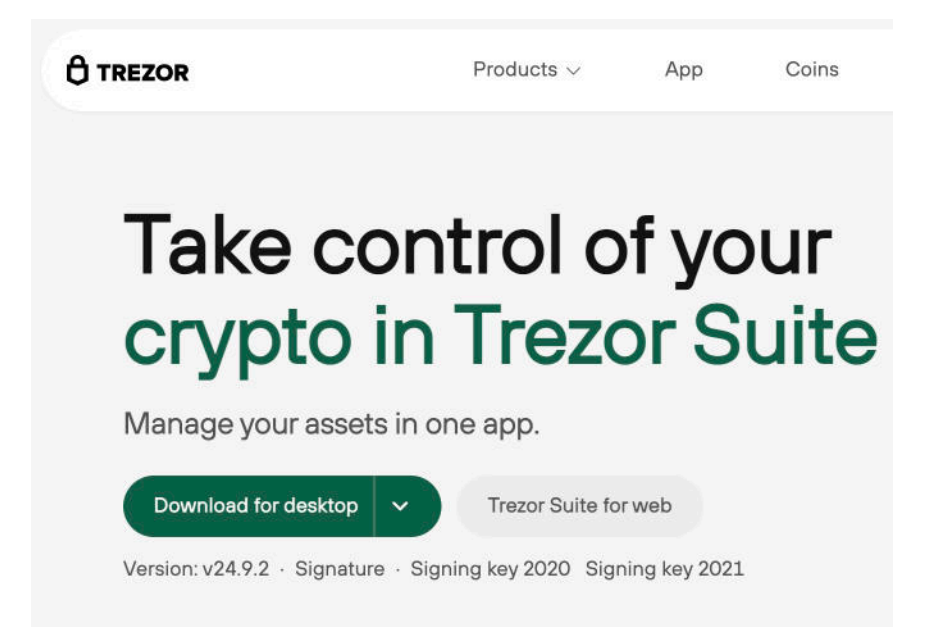

Pro jistotu zkontrolujte i pravost webu - v adresním řádku prohlížeče je vždy vedle dané URL i symbol zámku (nebo něco podobného), kde lze prohlédnout certifikáty o pravosti webu apod. (viz ilustrační obr. níže)

|                               | Sound Bundle: The Easiest Way to Start with Crypto Security! Get It Now!                                                                                                    |
|-------------------------------|----------------------------------------------------------------------------------------------------|
|                               |                                                                                                    |
| Products ~                    | V App Coins Learn & Support V                                                                                                    |
|                               |                                                                                                    |
|                               | References and the second state of the second state of the second |
|                               | Safari pro komunikaci s "trezor.io" pouziva sitrovane pripojeni.                                                                                                    |
|                               | Sifrování pomocí digitálního certifikátu chrání soukromí informací, které si s webovými<br>stránkami, trazor lá vyměňujete přes https protokol.                                                                                                    |
|                               |                                                                                                    |
|                               |                                                                                                    |
|                               |                                                                                                    |
| ISRG                          | Root X1                                                                                                    |
| L. 🖬 E                        | EB                                                                                                    |
| L.                            | Trezor.jo                                                                                                    |
|                               |                                                                                                    |
| _                             |                                                                                                    |
| Centificat                    | trezor.io                                                                                                    |
| and a                         | Vydavatel; E6<br>Diatopst vyorši: čtyrtek 19. prosince 2024 22:15:00 Středneyropský standardní čas                                                                                                    |
|                               | <ul> <li>Fento certifikát je platný</li> </ul>                                                                                                    |
| ✓ Důvě:                       | ra                                                                                                    |
|                               | oužití tobolo certifikátu: Použit výchozí 2                                                                                                    |
| Přin                          | ouelo tonoto celennata, robelt riender age                                                                                                    |
| Při p                         |                                                                                                    |
| Při p<br>SSL (                | Secure Sockets Layer) Žádná hodnota                                                                                                    |
| Při p<br>SSL (                | Secure Sockets Layer) Žádná hodnota<br>Základní zásady X.509 Žádná hodnota                                                                                                    |
| Při p<br>SSL (                | Secure Sockets Layer) Žádná hodnota<br>Základní zásady X.509 Žádná hodnota                                                                                                    |
| Pñip<br>SSL()<br>y Podro      | Secure Sockets Layer) Žádná hodnota<br>Základní zásady X.509 Žádná hodnota<br>obnosti                                                                                                    |
| Pfip<br>SSL (<br>7<br>V Podro | (Secure Sockets Layer) Žádná hodnota<br>Základní zásady X.609 Zádná hodnota<br>obnosti<br>Název subjektu                                                                                                    |
| Při p<br>SSL (<br>Podro       | (Secure Sockets Layer) Žádná hodnota<br>Základní zásady X.509 Žádná hodnota<br>obnosti<br>Název subjektu<br>Obecný název trezor.lo                                                                                                    |
| Přip<br>SSL (<br>7            | (Secure Sockets Layer) Žádná hodnota<br>Základní zásady X.509 Žádná hodnota<br>abnosti<br>Název subjektu<br>Obecný název trezor.lo                                                                                                    |
| Při p<br>SSL (<br>V Podrc     | (Secure Sockets Layer) Žádná hodnota<br>Základní zásady X.509 Žádná hodnota<br>sbnosti<br>Název subjektu<br>Obecný název trezor.lo<br>Název vydavatele<br>Zraniz nej s oblasti Uliji                                                                                                    |
| Při p<br>SSL (<br>V Podro     | (Secure Sockets Layer) Žádná hodnota<br>Základní zásady X.509 Žádná hodnota<br>obnosti<br>Název subjektu<br>Obecný název trezor.lo<br>Název vydavatele<br>Země nebo oblast US                                                                                                    |
| Při p<br>SSL (<br>V Podro     | (Secure Sockets Layer) Žádná hodnota<br>Základní zásady X.509 Žádná hodnota<br>obnosti<br>Název subjektu<br>Obecný název trezor.lo<br>Název vydavatele<br>Země nebo oblast US<br>Organizace Let's Encrypt                                                                                                    |
| Při pu<br>SSL (<br>Podro      | (Secure Sockets Layer) Žádná hodnota<br>Základní zásady X.509 Žádná hodnota<br>abnosti<br>Název subjektu<br>Obecný název trezor.lo<br>Název vydavatele<br>Země nebo oblast US<br>Organizace Let's Encrypt                                                                                                    |

Pokud už aplikaci TS máte, tak proveďte aktualizaci. Jak samotného TS tak i firmwaru vašeho Trezoru na poslední dostupné verze.

| •••                                                                                                    |   | Nastavení                            |                                            |                      |
|----------------------------------------------------------------------------------------------------|---|--------------------------------------|--------------------------------------------|----------------------|
| Trezor Safe 5<br>∂ Připojeno                                                                                                    | ⊘ | Aplikace Zařízení Mince              |                                            |                      |
| 🖒 Hlavní panel                                                                                                    |   | <b></b>                              | -                                          |                      |
| Aktivita                                                                                                    |   |                                      | Verze Trezor Suite                         | Vyhledat aktualizace |
| m                                                                                                    |   |                                      | Aktualni verze 24.10.1 7                   |                      |
| (O) Nastavení                                                                                                    |   |                                      |                                            |                      |
| Nastaveni                                                                                                    |   | Nastavení                            |                                            |                      |
| <ul> <li>Nastavení</li> <li>Trezor Safe 5</li> <li>Připojeno</li> </ul>                                                         | © | Nastavení<br>Aplikace Zařízení Mince |                                            |                      |
| <ul> <li>Nastavení</li> <li>Trezor Safe 5</li> <li>Připojeno</li> <li>Hlavní panel</li> </ul>                                   | O | Nastavení<br>Aplikace Zařízení Mince | Vere                                       |                      |
| <ul> <li>Nastavení</li> <li>Trezor Safe 5<br/><i>c</i><sup>2</sup> Připojeno</li> <li>Hlavní panel</li> <li>Aktivita</li> </ul> | O | Nastavení<br>Aplikace Zařízení Mince | Verze<br>Aktuální verze firmiwaru: 2.8.3 × | Aktuální             |

4

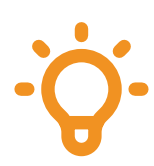

Na Trezoru musí být nainstalován firmware, ale není nutno ručně odstraňovat aktuální Peněženku tzn. dělat wipe zařízení

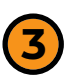

## Utilita trezorctl

V následujích krocích nainstalujeme všechny nutné podpůrné aplikace pro pozdější spuštění inicalizace Super Shamiru.

Přestože je princip a postup skoro stejný, tak jsou jednotlivé body v této části rozděleny zvlášť pro **Windows** a zvlášť pro **macOS**. Návod přímo pro uživatelé **Linuxu** není nutný, protože většina Linuxových distribucí již Python obsahuje a ti tak můžou přeskočit až k bodu 3.2.3 pro macOS.

#### 3.1 Windows

#### 3.1.1 Python - instalace (Windows)

V prohlížeči běžte na *https://www.python.org/downloads/windows/* a stáhněte si pokud možno poslední stabilní verzi (Stable Releases) pro svou verzi Windows - verze ale musí být minimálně 3.5 nebo vyšší.

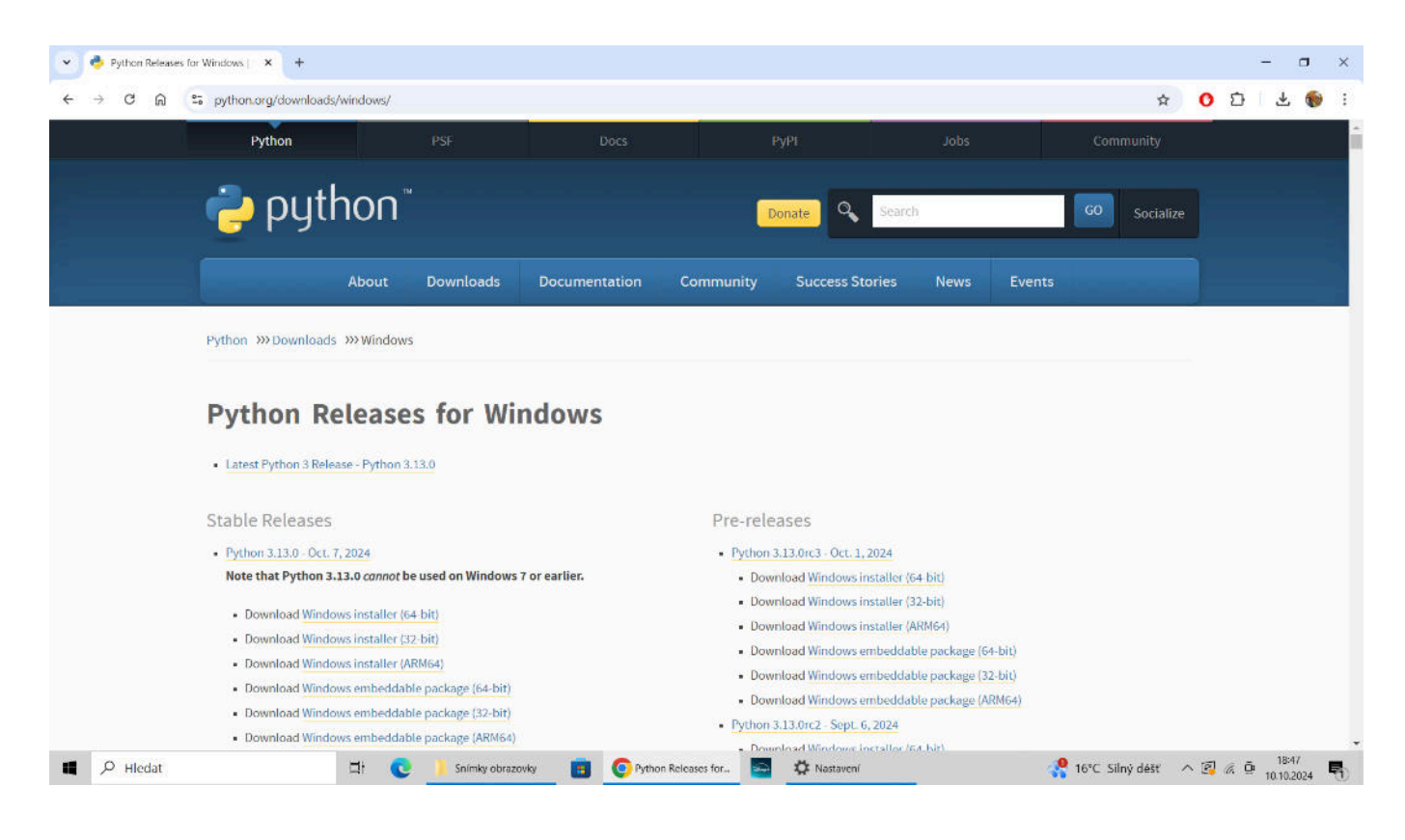

#### Spusťte instalaci - je nutné mít zatrhnutou možnost: "*Add python.exe to PATH*"

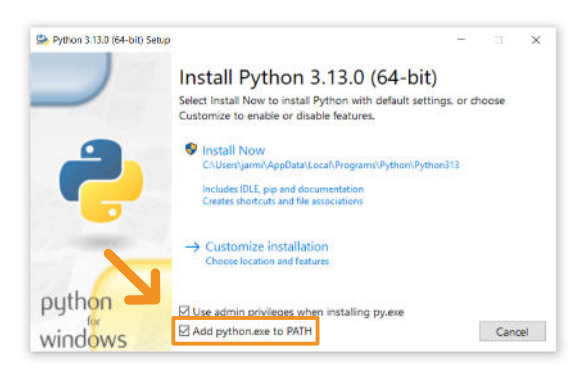

Počkejte na kompletní instalaci a pro jistotu PC restartujte.

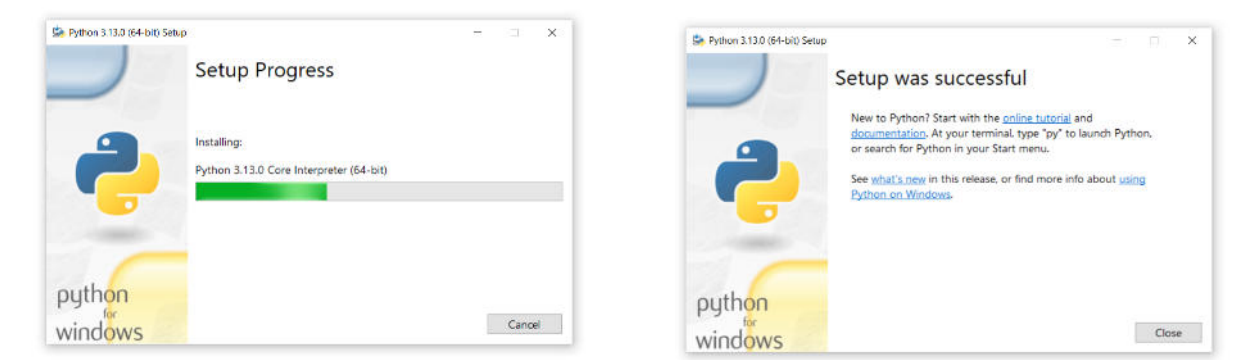

Tímto je hotova instalace jazyka Python.

## 3.1.2 trezorctl - instalace (Windows)

Spusťte příkazový řádek:

pomocí současného stisku kláves Win (#) a R (Win+R) otevřete utilitu Spustit

Zde napište do pole Otevřít příkaz:

| </th <th>&gt;</th> <th>cmd</th> | > | cmd |
|---------------------------------|---|-----|
|---------------------------------|---|-----|

a stiskněte OK

| gramu, s<br>a systém | složky, doku | mentu nebo |
|----------------------|--------------|------------|
|                      | i windows j  | ej otevre. |
| 10                   |              | 61<br>     |
|                      |              | ~          |
|                      |              |            |
|                      | Zrušit       | Procházet  |
|                      |              | Zrušit     |

6

V otevřeném okně napište za znak > příkaz:

## pip install trezor

a stiskněte klávesu Enter

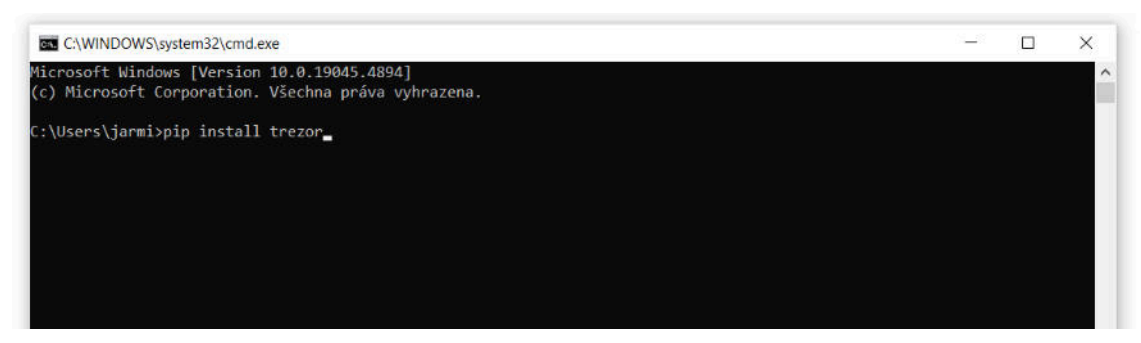

## Spustí se instalace, tu nechte kompletně proběhnout

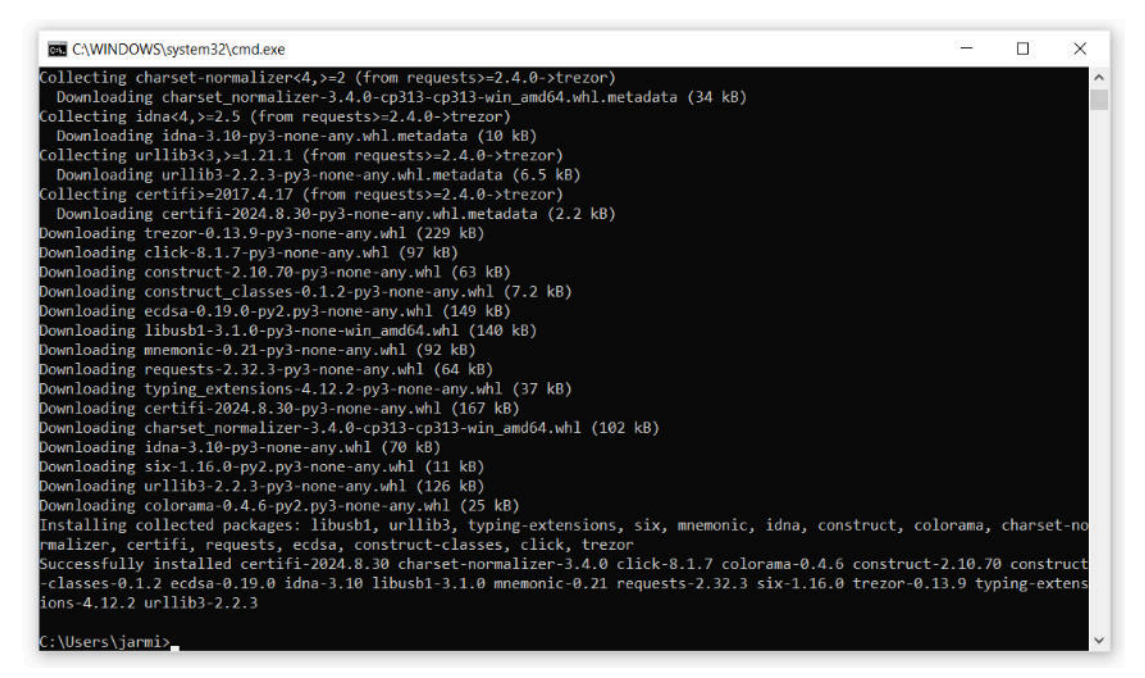

Tímto už je vše připraveno na spuštění utility trezorctl a inicializaci nastavení Peněženky v módu Super Shamir.

7

Můžete přejít na sekci 4 > 4.1 na straně 12 💛

## 3.2 macOS

#### 3.2.1 Homebrew - instalace (macOS)

Spusťte aplikaci Terminál (aplikace/příkazová řádka v macOS) - to můžete provést více způsoby, ale nejjednodušší je stisknout klávesu CMD a mezerníku (**#**+mezerník) napsat: Terminál a zvolit Otevřít

V samotném Terminálu napište/zkopírujte níže uvedený příkaz:

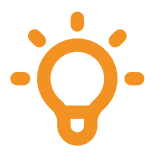

čas od času se následující příkaz mírně pozmění - pro jistotu si ověřte aktuální a přesné znění na webu **brew.sh** , kde je hned v horní části vidět aktuální a funkční příkaz

</>/bin/bash -c "\$(curl -fsSL https://raw.githubusercontent. com/Homebrew/install/HEAD/install.sh)"

a stiskněte Enter

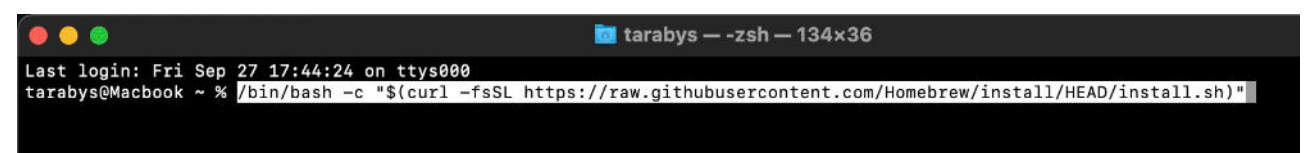

Budete vyzváni na zadání hesla k vašemu Macu. Heslo se při psaní nezobrazuje a nezobrazuje se ani počet znaků, takže jej musíte napsat "naslepo". Po jeho zadání stiskněte Enter

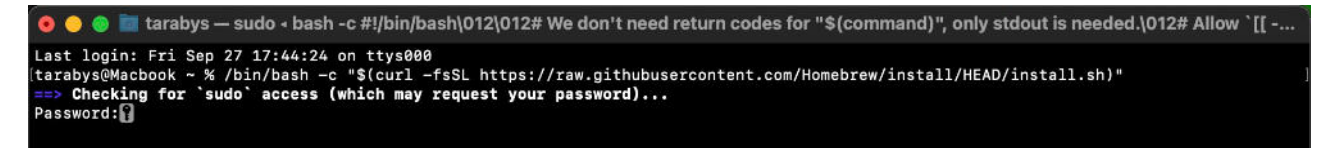

Ukáže se seznam instalovaných položek, který potvrdíte Enterem

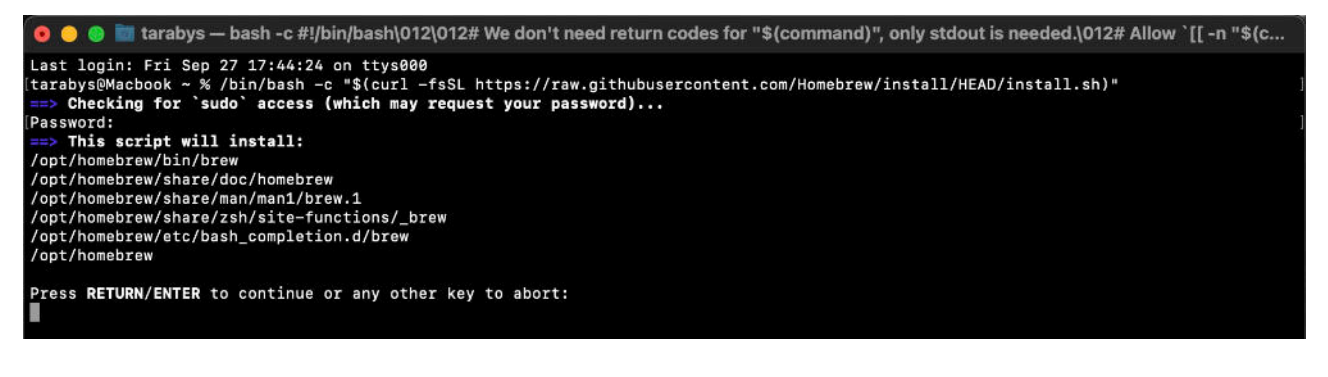

8

Počkejte na kompletní instalaci.

Pokud se vám na konci objeví položka **Next steps:** (viz screenshot), tak tyto tři příkazy (na vašem Macu budou vypadat trochu jinak!) po jednom zkopírujte, vložte v příkazovém řádku za znak % a stiskněte Enter.

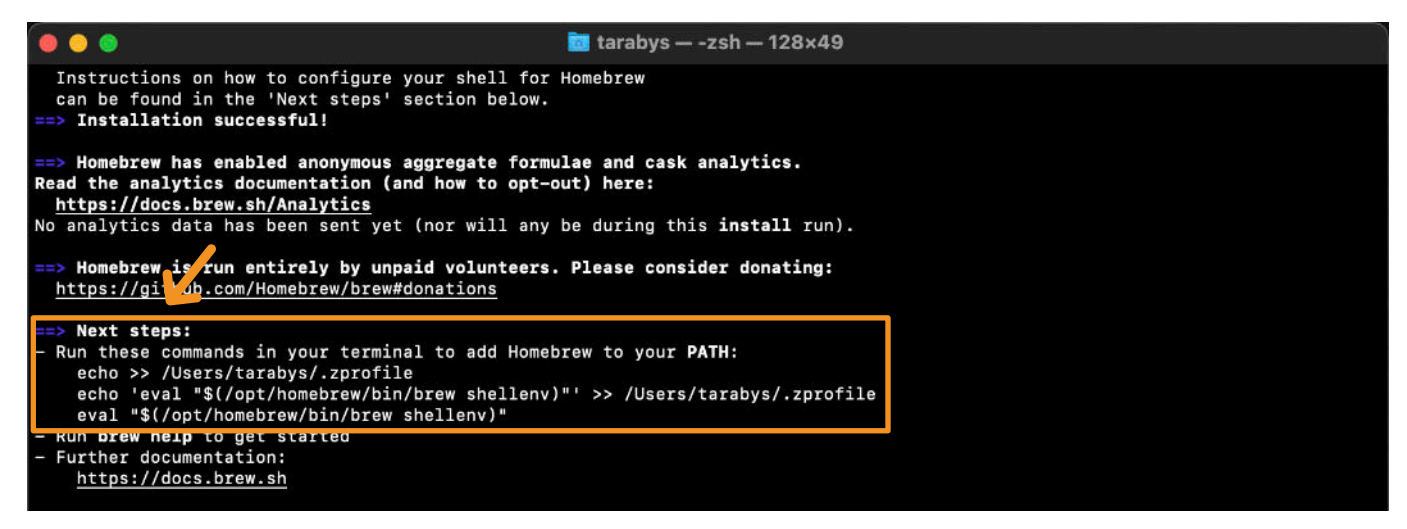

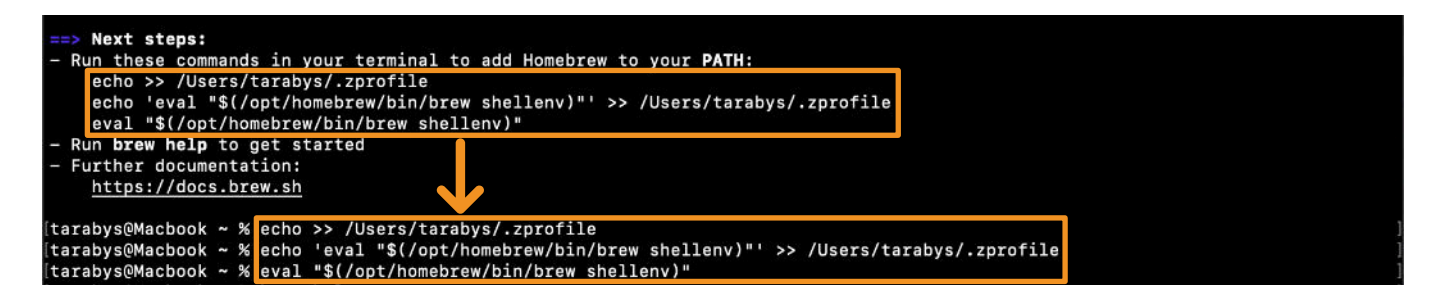

## 3.2.2 Python - instalace (macOS)

V aplikaci Terminál napište/zkopírujte příkaz:

```
 brew install python3
```

a stiskněte Enter

```
man brew
https://docs.brew.sh
tarabys@Macbook ~ % brew install python3
```

Nechte proběhnout kompletní instalaci.

Zadejte příkaz </> exit a stiskněte Enter. Poté Terminál ukončete (\mathcal{B}+Q). `python3`, `python3-config`, `pip3` etc., respectively, have been installed into /opt/homebrew/opt/python@3.12/libexec/bin See: https://docs.brew.sh/Homebrew-and-Python

**BITCOINOVASKOLA**.CZ

tarabys@Macbook ~ % exit

## 3.2.3 libusb - instalace (macOS)

Opět spusťte aplikaci Terminál a napište/zkopírujte příkaz:

#### brew install libusb

#### a stiskněte Enter

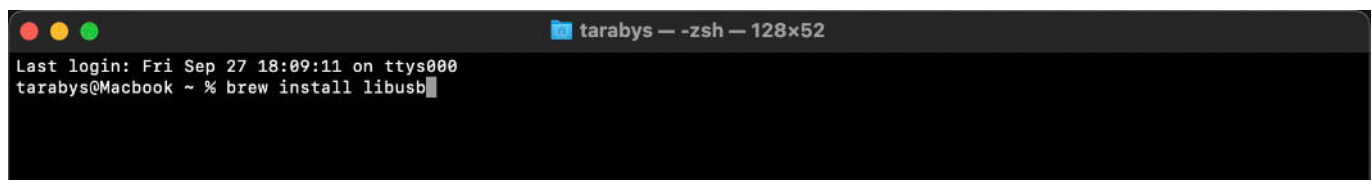

## Nechte proběhnout kompletní instalaci

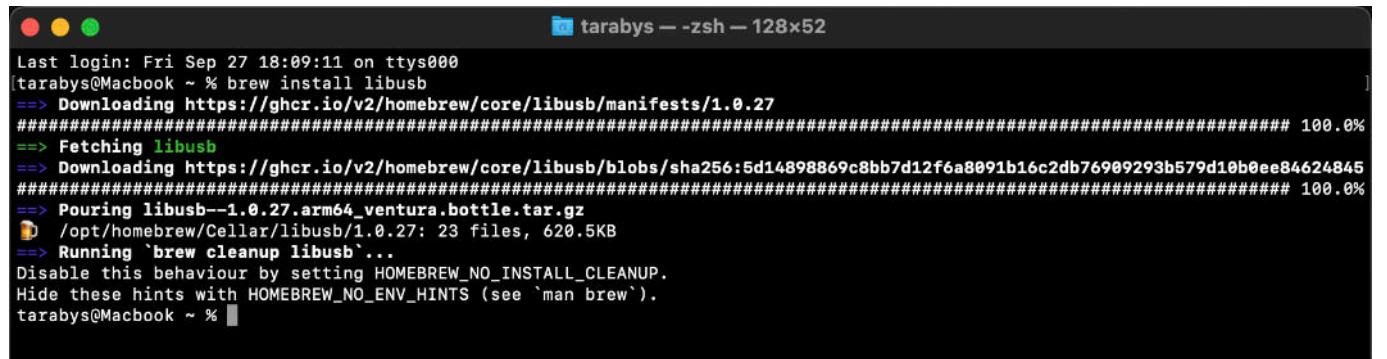

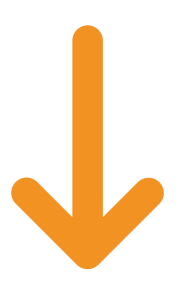

#### 3.2.4 trezorctl - instalace (macOS)

V aplikaci Terminál napište/zkopírujte příkaz:

#### 

a stiskněte Enter

macbook@10 ~ % pip3 install trezor

**BITCOINOVASKOLA**.C72

#### V případě chyby - viz screenshot níže - zadejte v Terminálu příkaz:

#### vip3 install trezor --break-system-packages

a stiskněte Enter. Nechte proběhnout až do konce...

# Hide these hints with HOMEBREW\_NO\_ENV\_HINTS (see `man brew`). [macbook@10 ~ % pip3 install trezor error: externally-managed-environment This environment is externally managed To install Python packages system-wide, try brew install xyz, where xyz is the package you are trying to install. If you wish to install a Python library that isn't in Homebrew, use a virtual environment: python3 -m venv path/to/venv source path/to/venv/bin/activate python3 -m pip install xyz If you wish to install a Python application that isn't in Homebrew, it may be easiest to use 'pipx install xyz', which will manage a virtual environment for you. You can install pipx with brew install pipx You may restore the old behavior of pip by passing the '--break-system-packages' flag to pip, or by adding 'break-system-packages = true' to your pip.conf file. The latter will permanently disable this error. If you disable this error, we STRONGLY recommend that you additionally pass the '--user' flag to pip, or set 'user = true' in your pip.conf file. Failure to do this can result in a broken Homebrew installation. Read more about this behavior here: <https://peps.python.org/pep-0668/> note: If you believe this is a mistake, please contact your Python installation or OS distribution provider. You can override this, at the ris k of breaking your Python installation or OS, by passing --break-system-packages. hint: See PEP 668 for the detailed specification. macbook@10 ~ % macbook@10 ~ % pip3 install trezor --break-system-packages (macbook@10 ~ % pip3 install trezor --break-system-packages Collecting trezor Downloading trezor-0.13.9-py3-none-any.whl.metadata (44 kB) Collecting ecdsa=0.9 (from trezor) Downloading memonic>0.20 (from trezor) Downloading memonic>0.20 (from trezor) Downloading memonic>0.20 (from trezor) Downloading requests>2.4.0 (from trezor) Downloading requests>2.32.3-py3-none-any.whl.metadata (4.6 kB) Collecting click<8.2,>=7 (from trezor) Downloading click-8.1.7-py3-none-any.whl.metadata (3.0 kB) Collecting click-8.1.7-py3-none-any.whl.metadata (3.0 kB) Collecting libusbl=1.6.4 (from trezor) Downloading construct!=2.10.55,>=2.9 (from trezor) Downloading construct!=2.10.55,>=2.9 (from trezor) Downloading construct!=2.10.70+py3-none-any.whl.metadata (4.2 kB) Collecting typing\_extensions>=4.7.1 (from trezor) Downloading typing\_extensions>=4.7.1 (from trezor) Downloading typing\_extensions=4.12.2-py3-none-any.whl.metadata (3.0 kB) Collecting typing\_extensions=4.12.2-py3-none-any.whl.metadata (3.0 kB) Collecting typing\_extensions=4.12.2 (from trezor) Downloading typing\_extensions=4.12.2 (from trezor) Downloading six>=1.9.0 (from ecdsa>=0.9->trezor) Downloading six>=1.9.0 (from ecdsa>=0.9->trezor) Downloading six=1.9.0 (from ecdsa>=0.9->trezor) Downloading charset\_normalizer<3.3.2-cp312-cp312-macosx\_11\_0\_arm64.whl.metadata (33 kB) Collecting inda<4,>=2.5 (from requests>=2.4.0->trezor) Downloading charset\_normalizer<3.3.2-cp312-cp312-macosx\_11\_0\_arm64.whl.metadata (33 kB)</pre> Collecting trezor Collecting idna<4,>=2.5 (from requests>=2.4.0->trezor) Downloading idna-3.10-pv3-none-apv.wbl.metadata (10 kB) 11

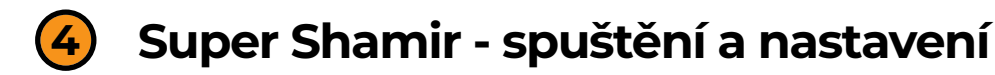

## 4.1 Inicializace Peněženky - Windows

```
Spusťte příkazový řádek:
pomocí současného stisku kláves Win (=) a R (Win+R) otevřete utilitu
Spustit
```

Zde napište do pole Otevřít příkaz:

```
</> cmd
```

a stiskněte OK

V otevřeném okně napište za znak > příkaz:

</>trezorctl device setup -b advanced

#### a stiskněte klávesu Enter

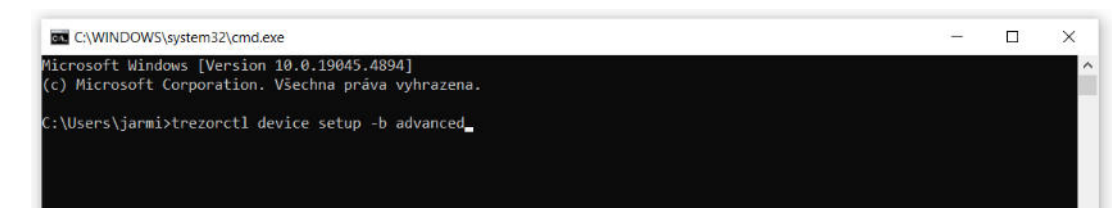

Toto je poslední krok na Windows PC - dále již pokračujte na Trezoru.

#### 4.2 Inicializace Peněženky - macOS

V aplikaci Terminál napište/zkopírujte příkaz:

</>trezorctl device setup -b advanced

a stiskněte Enter

| 000                                          | 🚞 macbook — trezorctl device setup -b advanced — 80×24                                                             |   |
|----------------------------------------------|----------------------------------------------------------------------------------------------------|---|
| Last login:<br>[macbook@macb<br>Please confi | Thu Oct 10 17:01:10 on ttys000<br>book ~ % trezorctl device setup -b advanced<br>.rm action on your Trezor device. | 1 |

Toto je poslední krok na Macu - dále již pokračujte na Trezoru.

## 4.3 Obecný postup při inicializici Super Shamiru na Trezoru

Nastavení Super Shamir schématu začíná nastavením třech základních bodů:

1. výběrem celkového množství skupin - volba od 2 do 16 skupin

- 2. výběrem prahu obnovení těchto skupin volba 1 až 16
- 3. nastavení celkového počtu dílů a prahu obnovy pro každou skupinu

Dále se vám již budou ukazovat slova jednotlivých dílů (vždy 20) pro danou skupinu - tyto slova si postupně opisujte přesně v tomto daném pořadí (1. až 20. slovo).

Po zobrazení všech 20 slov právě vytářeného dílu vás Trezor vyzve celkem 3x k zadání slova na konkrétní náhodné pozici (dá vám na vyběr ze 3 slov) aby si tak ověřil, že jste si seznam pečlivě opsali a máte ho zálohovaný.

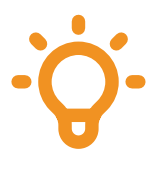

Pokud zvolíte slovo, které se na dané pozici v seznamu nevyskytuje = uděláte chybu, tak vás Trezor vrátí na obrazovku seznamu slov, můžete si ho znovu projít a zkontrolovat, případně opravit chybu.

Tento proces se opakuje pro všechny skupiny a pro všechny díly v rámci každé skupiny.

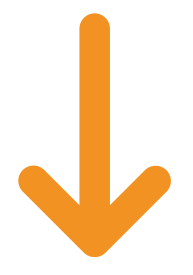

## 4.4 Konkrétní příklad dle SLIP-0039

Super Shamir je extremně flexibilní a nelze doporučit nějaké konkrétní nastavení. V principu jde nastavit celkový počet skupin (2 až 16), práh obnovy těchto skupin (1 až 16) tzn. kolik je potřeba obnovených skupin k úspěšnému obnovení HD Peněženky. Dále se pokračuje nastavením jednotlivých skupin tzn. kolik dílů (sharů, 1 až 16) bude daná skupina mít a kolik těchto dílů (sharů, 1 až 16) stačí k obnovení dané skupiny.

V samotném SLIP-0039 se vyskytuje tento případ:

Jsou vytvořeny celkem **4** skupiny (**A, B, C a D**) a práh obnovení skupin je nastaven na **2** neboli **2/4** = obnovení kterýchkoli 2 skupin ze 4 stačí k obnově této HD Peněženky.

Skupina **A** je nastavena jako **1/1** (celkem 1 díl, k obnově stačí 1). Skupina **B** je nastavena stejně, tedy shamirovo schéma **1/1**. Skupina **C** je **3/5** (5 dílů, kde 3 stačí k obnově) a skupina **D** je **2/6** (6 dílů, kde 2 stačí k obnově).

Rozdělení dílů je zde uvažováno takto:

skupiny A a B (tzn. 1 a 1 díl) si nechá majitel peněženky u sebe, díly skupiny C rozdá mezi přátele a díly skupiny D rozdá rodinným příslušníkům, čímž diverzifikuje riziko ztráty Peněženky a zároveň je dostatečně ochráněn proti vykradení, protože by se museli domluvit 3 přátelé se 2 rodinnými příslušníky. Ale tito o sobě vůbec nemusí vědět a tak je jejich domluva vysoce nepravděpodobná.

K obnově HD Peněženky s tímto konkrétním nastavením Super Shamir schématu existuje celkem 6 kombinací a potřebujete tedy obnovit:

A + B, A + C, A + D, B + C, B + D nebo C + D

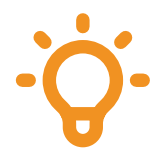

díly z jedné skupiny se při obnově nedají použít v jiné skupině tzn. že například pro obnovu skupiny C nemůžu použít 2 díly z ní a 1 díl ze skupiny D